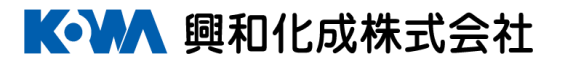

# 配線ダクト「部品化」「キット納品」対応webサービス

# ご提案資料

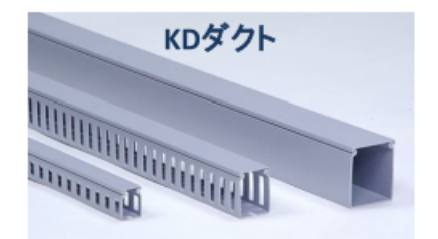

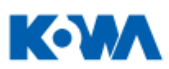

## 配線ダクト「部品化」「キット納品」対応webサービス

# 【特徴】

- ◆配線ダクト加工図が誰でも簡単に作成できます
- ◆加工情報が3Dで表示されます!
- ◆見積書が瞬時に実現!
- ◆DXF図面データをダウンロード可能です
- ◆登録済みの加工情報はデータベースに保管! 図面管理が簡単に出来ます
- ◆データベースから呼出し、Webサイトからご注文が可能です
- ◆短納期! 最短 翌営業日出荷 \*1

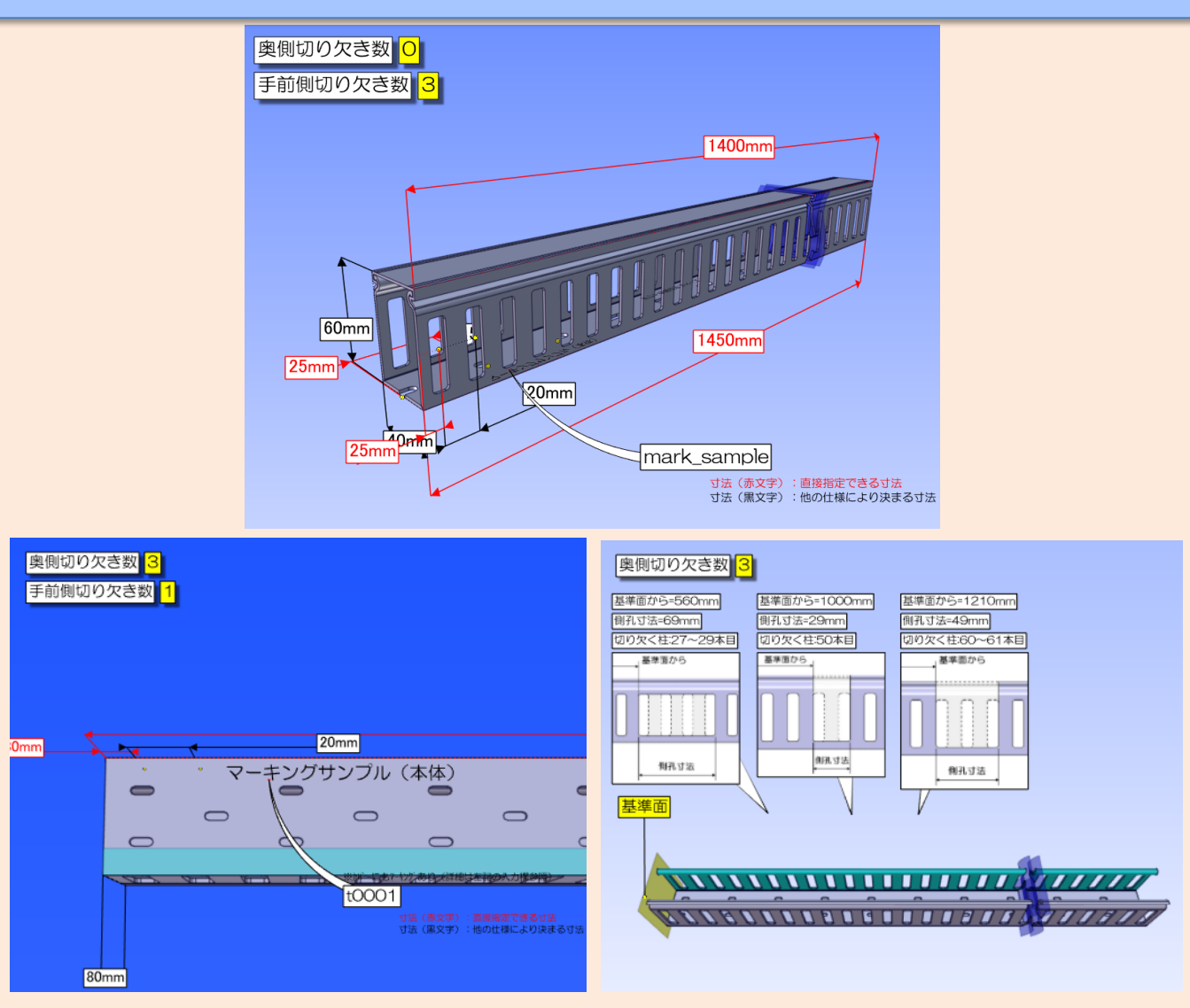

\*1:下記の場合は別途納期をご連絡させて頂く場合があります

・側孔切欠き加工をご指定の場合

・大口注文の場合

# 必要な時に必要な数だけ「部品」としてご注文いただけます!

| ●加工費の削減<br>・加工不要<br>・危険な作業の削減<br>・きれいな職場の実現 | <ul> <li>●業務管理費、間接費用の削減</li> <li>・発注業務の削減</li> <li>・定尺品の在庫管理の削減</li> <li>・定尺品の在庫、在庫場所の削減</li> <li>・端材保管、廃棄の手間と費用の削減</li> </ul> | <ul> <li>●生産性の向上</li> <li>・納入後、即取付</li> <li>機種単位等のキット梱包</li> <li>加工品へのマーキング</li> </ul> |
|---------------------------------------------|----------------------------------------------------------------------------------------------------|----------------------------------------------------------------------------------------|
|---------------------------------------------|----------------------------------------------------------------------------------------------------|----------------------------------------------------------------------------------------|

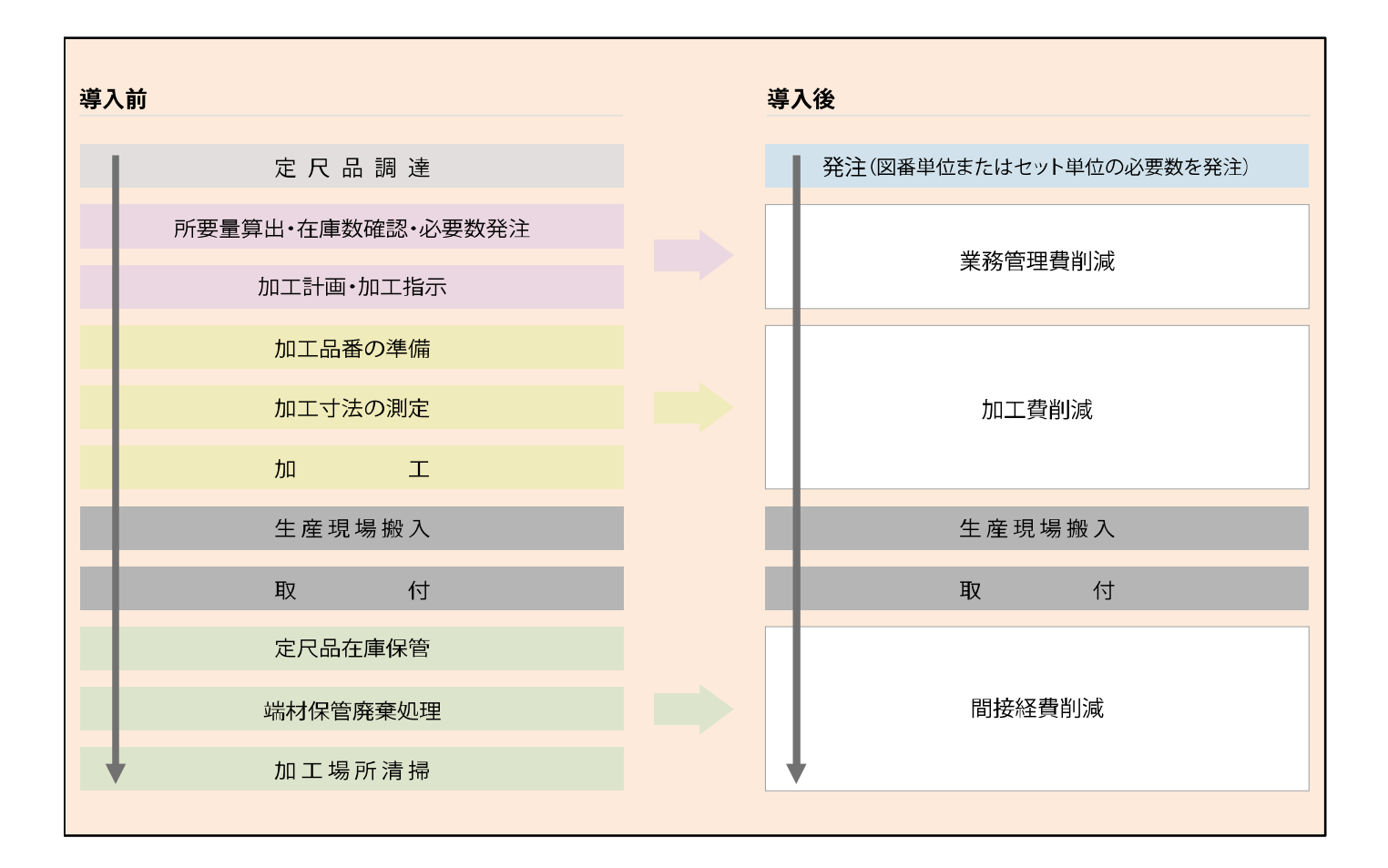

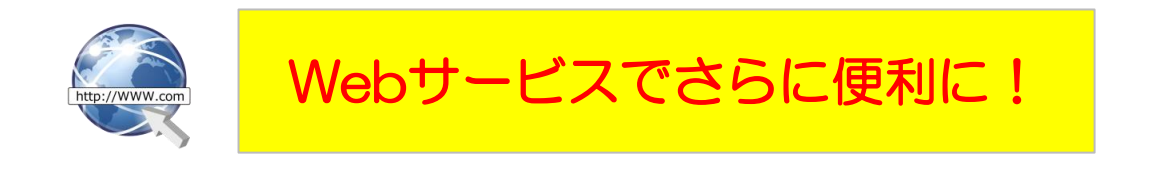

## 配線ダクト「部品化」「キット納品」対応webサービスの流れ

#### <サービス開始までの流れ>

- ・本サービスの申込書をご記入下さい(別途)
- ・申込受理後、【ID・パスワード】をお渡しします
- ・ご利用PCに設定をして下さい(別途設定マニュアル)

<サービス運用の流れ>

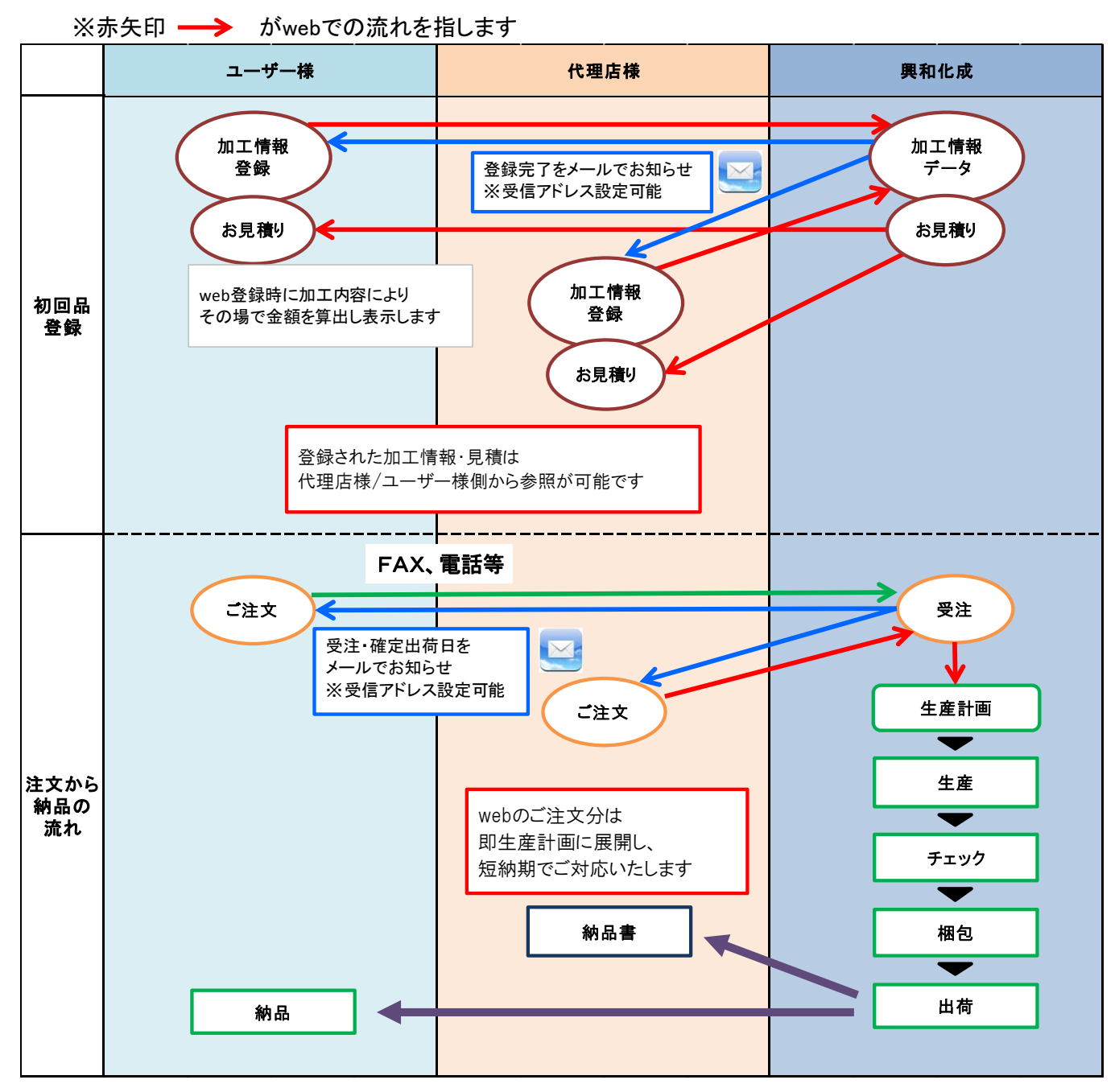

※ご要望に応じて、ユーザー様からシステムを通じてのご発注も可能です。

## 【配線ダクト「部品化」「キット納品」対応Webサービス】のご利用メリット

| ◆加工情報が簡単に登録できます!<br>◆加工情報が3Dで表示されます!<br>◆配線ダクト加工図が誰でも簡単に作成可能!<br>◆マーキング印字に対応! | <ul> <li>加工情報が簡単に登録でき、</li> <li>やりとりが削減できます!</li> <li>マーキングにより、部品識別、回路識別、</li> <li>取り付け位置の識別が可能になります</li> </ul> |
|-------------------------------------------------------------------------------|----------------------------------------------------------------------------------------------------|
| ◆見積書が瞬時に実現!                                                                   | ・見積依頼の手間が削減できます!                                                                                                |
| ◆DXF図面データをダウンロード可能です                                                          | ・図面作成、図面管理の手間が削減できます!                                                                                           |
| ◆登録済みの加工情報はデータベースに保管!                                                         |                                                                                                    |
| 図面管理が簡単に出来ます                                                                  |                                                                                                    |
| ◆Webサイトからご注文が可能です!                                                            | ・ご注文後即!生産に展開!短納期で出荷致します!                                                                                        |
| ◆短納期! 最短 翌々日出荷                                                                |                                                                                                    |

#### ◆加工情報が簡単に登録できます

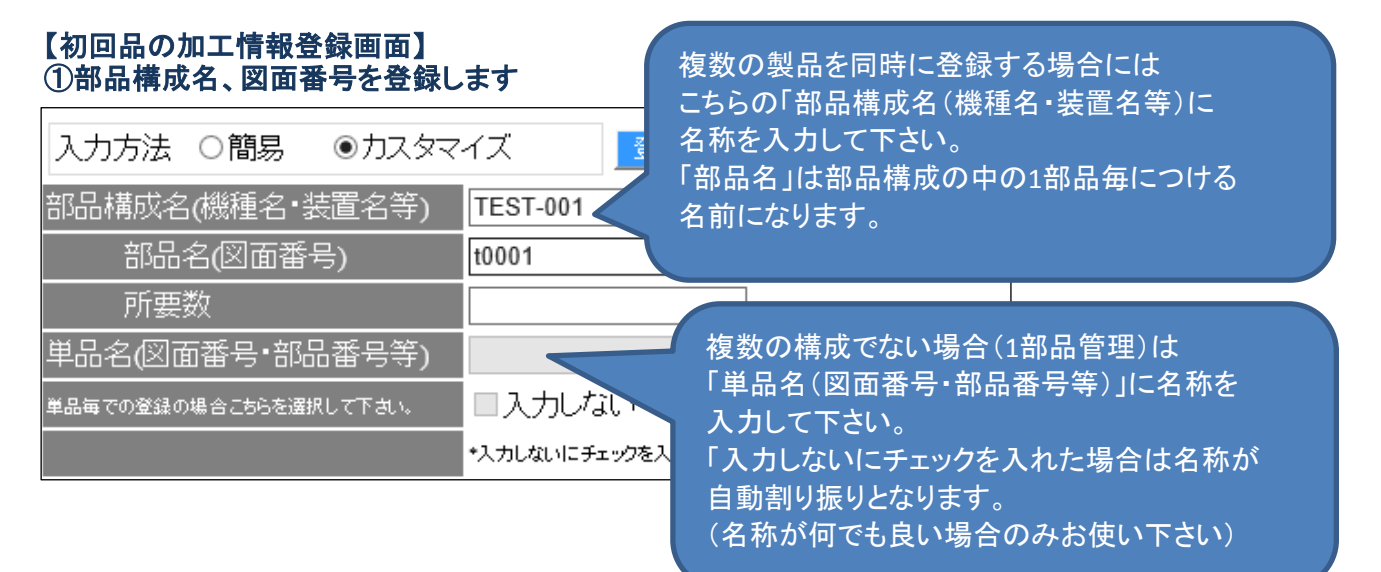

#### ②素材、型式、本体長さ、側孔タイプ、側孔切欠きを登録します

| <素材選択>                 |                                  |
|------------------------|----------------------------------|
| 材質 (必須)                | KD(材質:硬質塩化ビニール) V                |
| 型式(断面サイズ) (必須)         | 68(60 × 80)                      |
| <加工>                   |                                  |
| 本体長さ <b>(mm) (</b> 必須) | 1450 条件を入力することで、切り欠く柱と           |
| 側孔タイプ (必須)             | 田 切り欠き寸法が自動計算されます。               |
| 側孔立上寸法(mm)             | 30                               |
| 側孔切り欠き数                | 4 *柱かi6mm以下の場合は柱を取り除く場合があります     |
|                        | 1. 手前側 💙 切り欠き種類 T型 🖌             |
|                        | 立上り基準位置から 500 mmの位置を中心とした 巾 20   |
|                        | mmの側孔                            |
|                        | ⇒出来上がり寸法 29 mm 切り欠く柱 25 本目       |
|                        | 2. 奥側 🖌 切り欠き種類 🖳 🖌               |
|                        | 立上り基準位置から 560 mmの位置を中心とした 巾 30   |
|                        | mmの側孔                            |
|                        | ⇒出来上がり寸法 69 mm 切り欠く柱 27.28.29 本目 |
|                        | 3. 奥側 / 切り欠き種類 工型 /              |
|                        | 立 E以基準位置から 1000 mmの位置を中心とした 由 10 |
|                        |                                  |
|                        | ⇒出来上がり寸法 29 mm 切り欠く柱 50 本目       |
|                        | 4. 奥側 ✓ 切り欠き種類 □型 ✓              |
|                        | ☆ EU基準位置から 1210 mmの位置を中心とした 由 20 |
|                        |                                  |
|                        | ⇒出来上がり寸法 49 mm 切り欠く柱 60,61 本目    |

#### ③底孔タイプ、底孔立上り寸法、カバー分割枚数、長さを登録します

| 底孔タイプ (必須)        | 2列1孔   | ▶ ?      |            |
|-------------------|--------|----------|------------|
| 底孔立上寸法(mm)        | 25     |          |            |
| カバー枚数             | 2      | フタを分割する場 | 8合、分割枚数と   |
| カバー長さ( <b>mm)</b> |        | 各フタの長さを入 | 、カして下さい。   |
|                   | 1. 650 | (分割しない場合 | は「1」で結構です。 |
|                   | 2. 600 |          |            |

#### ④マーキングの内容を登録します

| <マーキング> | *マーキングは半角英数のみで20文字ま | マーキングの対象を本体のみとするか<br>本体+カバーとするかを選択して下さい。 |
|---------|---------------------|------------------------------------------|
| マーキング内容 | t0001               | (本体とカバーでマーキング内容を変                        |
| マーキング対象 | 本体+カバー(全)           | えることはできません)                              |

#### ⑤梱包仕様を登録します

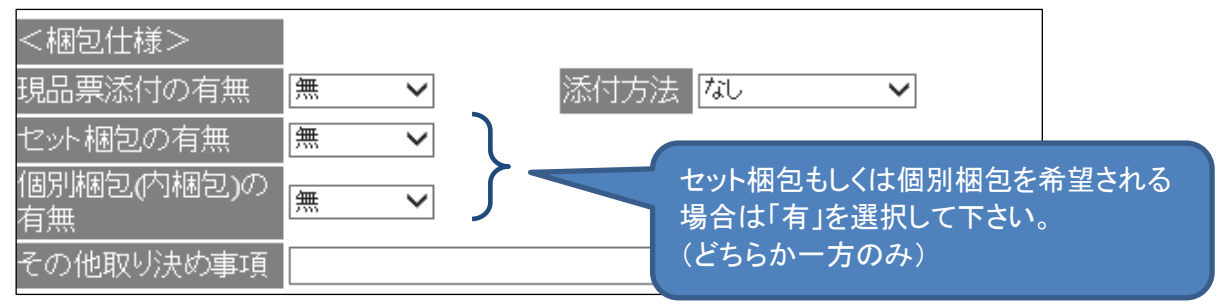

### <ポップアップ表示>

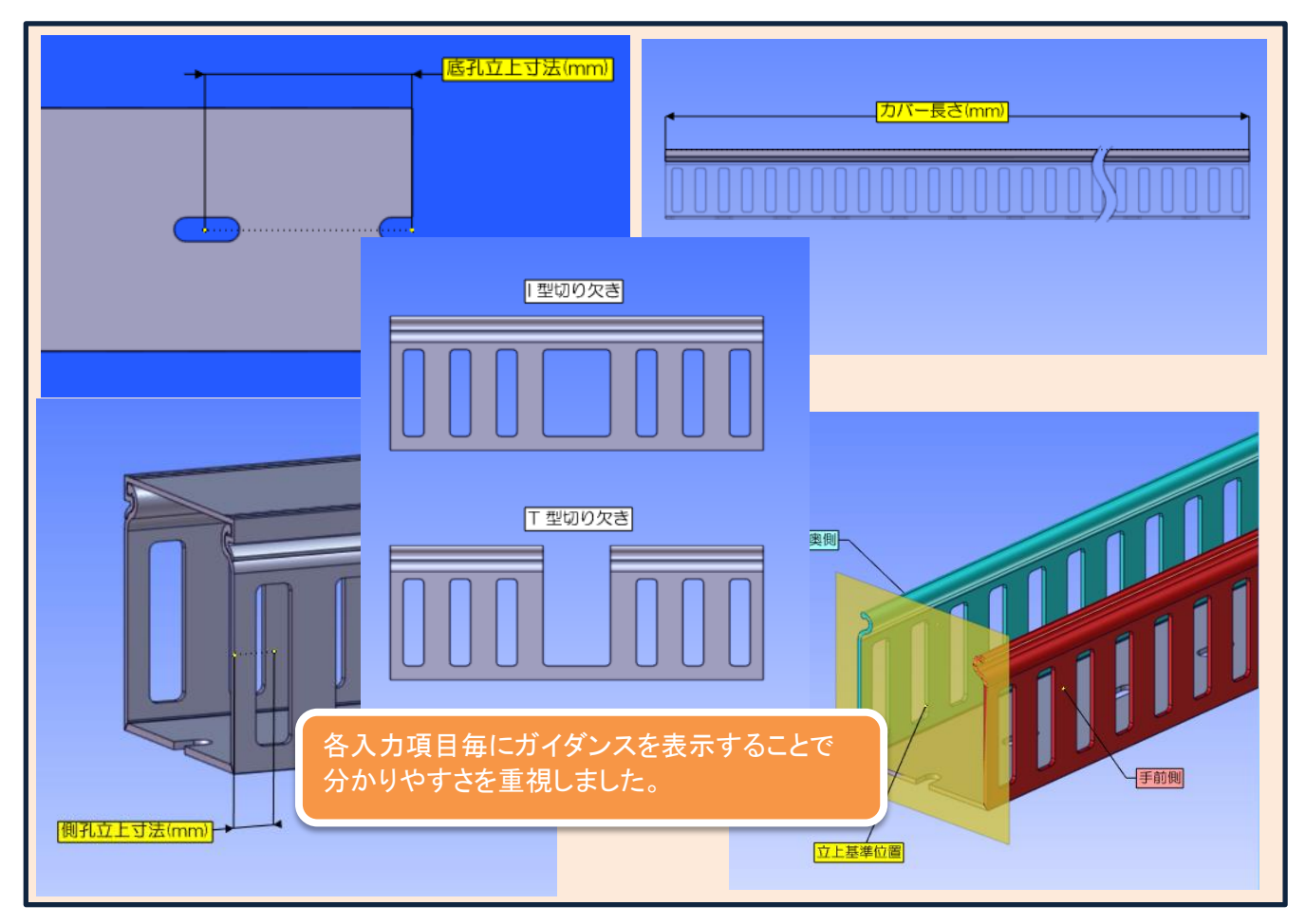

#### ⑥イメージ確認(3D表示)

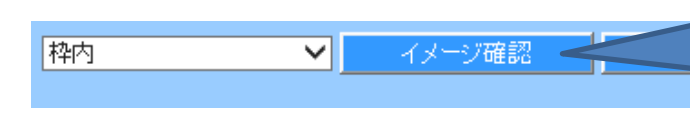

「イメージ確認」ボタンを押すことで 入力条件通りの3Dデータが作成されます。 (条件を変更した場合は再度 「イメージ確認」を押して下さい。

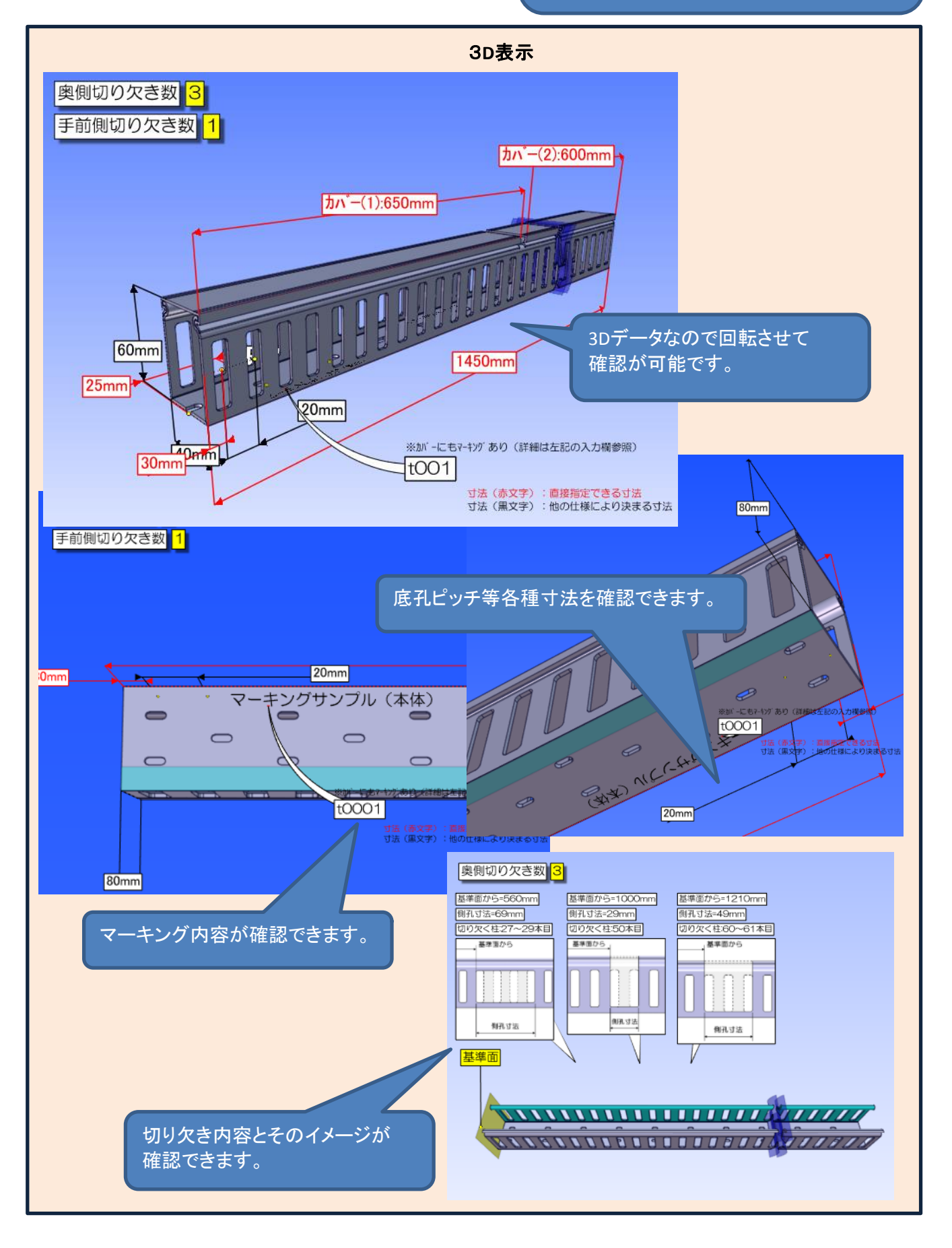

## ◆お見積の確認が可能です

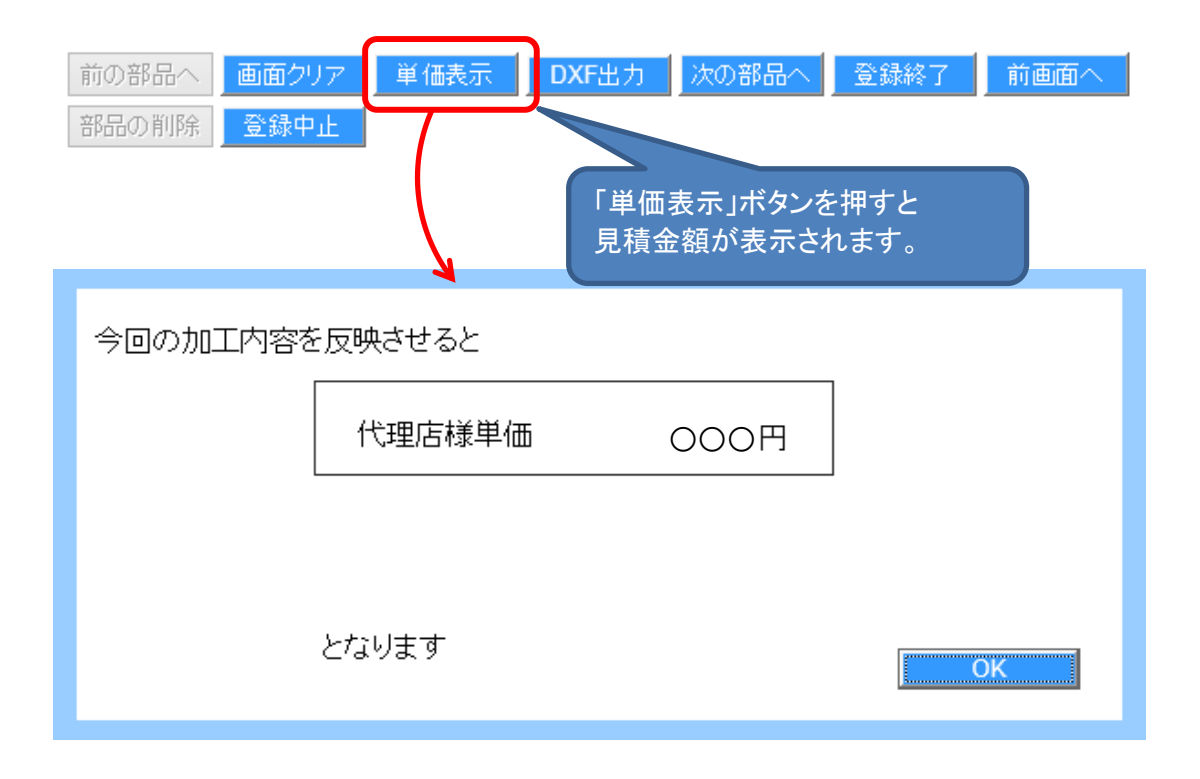

## ◆初回品登録終了後、図面データがダウンロード可能です (dxfファイル) 登録一覧から必要な図面を選択しダウンロード可能です

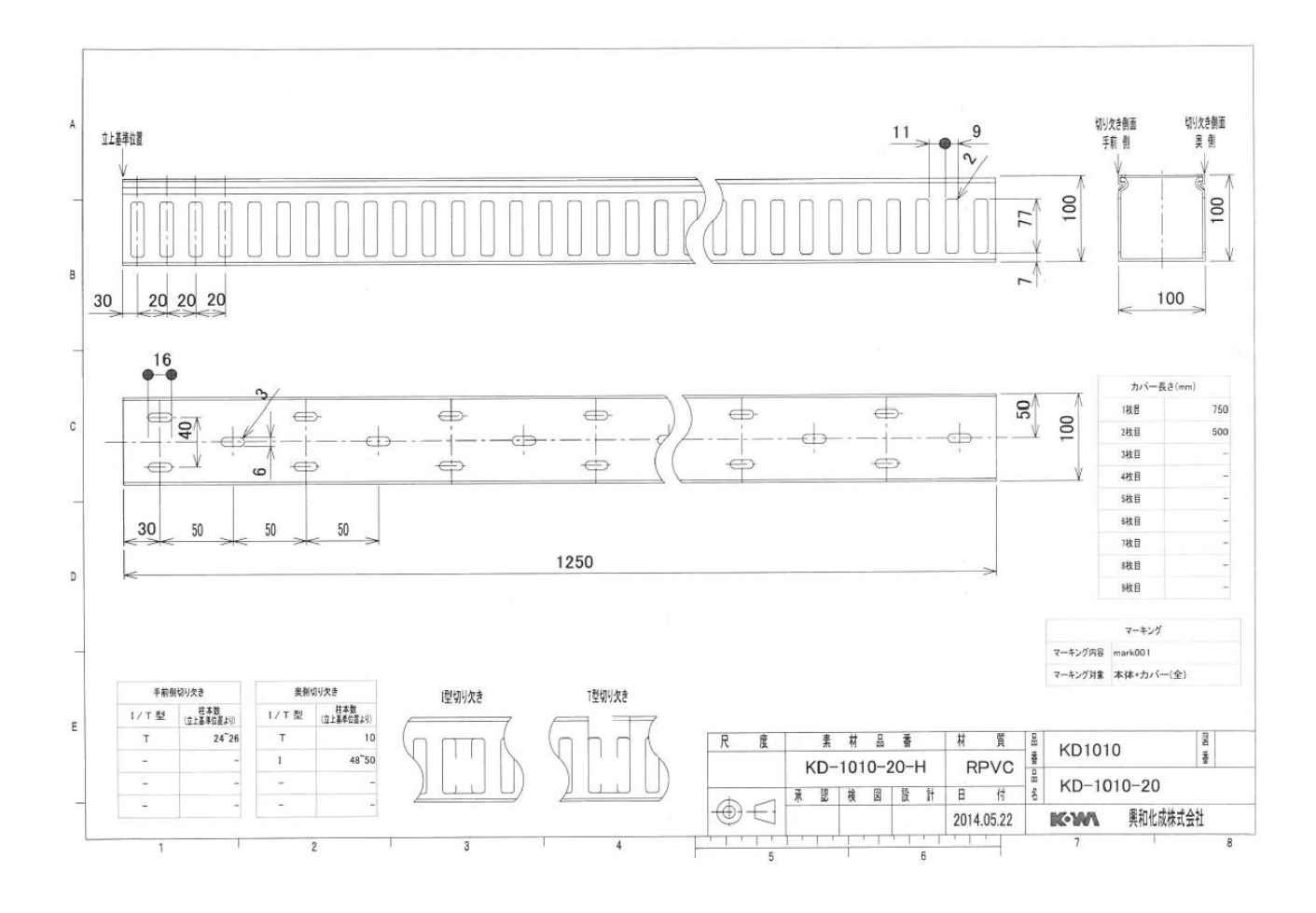

- 8 -

◆お取引様からweb上でご注文が可能です!

【Web発注画面】

検索で登録一覧を呼び出し、発注したい図番を選択できます

#### く検索画面>

|                                                                                                    | <u>e</u> ]                                                                           |                                                                                                    | ダクトカット           | 品検索                   | - Web ページ       | ダイアログ |     |                                                                                                    | ×                                    |                    |                                                                                                    |                                            |   |   |          |
|----------------------------------------------------------------------------------------------------|--------------------------------------------------------------------------------------|----------------------------------------------------------------------------------------------------|------------------|-----------------------|-----------------|-------|-----|----------------------------------------------------------------------------------------------------|--------------------------------------|--------------------|----------------------------------------------------------------------------------------------------|--------------------------------------------|---|---|----------|
|                                                                                                    | カット品検索                                                                               |                                                                                                    |                  |                       |                 |       |     |                                                                                                    |                                      |                    |                                                                                                    |                                            |   |   |          |
|                                                                                                    | 図面番号                                                                                 |                                                                                                    | 1                |                       |                 |       |     |                                                                                                    |                                      |                    |                                                                                                    |                                            |   |   |          |
|                                                                                                    | 材質                                                                                   |                                                                                                    | 材質KD             | $\checkmark$          |                 |       |     |                                                                                                    |                                      |                    |                                                                                                    |                                            |   |   |          |
|                                                                                                    | 型式(断面サイ                                                                              | (ス)                                                                                                    |                  |                       |                 | □履歴   | から  | 表示                                                                                                    |                                      |                    |                                                                                                    |                                            |   |   |          |
|                                                                                                    |                                                                                      | HOEF                                                                                                    |                  |                       |                 |       |     |                                                                                                    |                                      |                    |                                                                                                    |                                            |   |   |          |
|                                                                                                    |                                                                                      | 構成品番号                                                                                                    |                  |                       | 図面番号            |       | REV | 部品数                                                                                                    |                                      |                    |                                                                                                    |                                            |   |   |          |
|                                                                                                    |                                                                                      |                                                                                                    | 00               | 0001                  |                 |       | 1   |                                                                                                    | ~                                    |                    |                                                                                                    |                                            |   |   |          |
|                                                                                                    |                                                                                      |                                                                                                    | 00               | 038                   |                 |       | 2   | Í                                                                                                    | i                                    |                    |                                                                                                    |                                            |   |   |          |
|                                                                                                    |                                                                                      |                                                                                                    | 00               | 0038                  |                 |       | 1   |                                                                                                    |                                      |                    |                                                                                                    |                                            |   |   |          |
|                                                                                                    |                                                                                      |                                                                                                    | 00               | 0039                  |                 |       | 1   |                                                                                                    |                                      |                    |                                                                                                    |                                            |   |   |          |
|                                                                                                    |                                                                                      |                                                                                                    | 00               | 039                   |                 |       | 3   |                                                                                                    | ~                                    |                    |                                                                                                    |                                            |   |   |          |
|                                                                                                    | 7                                                                                    |                                                                                                    |                  |                       |                 |       |     |                                                                                                    |                                      |                    |                                                                                                    |                                            |   |   |          |
|                                                                                                    |                                                                                      |                                                                                                    |                  |                       |                 | 選択    | 2   | キャンセル                                                                                                    |                                      |                    |                                                                                                    |                                            |   |   |          |
|                                                                                                    |                                                                                      |                                                                                                    |                  |                       |                 |       |     |                                                                                                    |                                      |                    |                                                                                                    |                                            |   |   |          |
|                                                                                                    |                                                                                      |                                                                                                    |                  |                       |                 |       |     |                                                                                                    |                                      |                    |                                                                                                    |                                            |   |   |          |
|                                                                                                    |                                                                                      |                                                                                                    |                  |                       |                 | /     |     |                                                                                                    |                                      |                    |                                                                                                    |                                            |   |   |          |
| / '                                                                                                    |                                                                                      |                                                                                                    |                  |                       |                 |       |     |                                                                                                    |                                      |                    |                                                                                                    |                                            |   |   |          |
|                                                                                                    |                                                                                      |                                                                                                    |                  |                       |                 |       |     |                                                                                                    |                                      |                    |                                                                                                    |                                            |   |   |          |
|                                                                                                    |                                                                                      |                                                                                                    |                  |                       |                 |       |     |                                                                                                    |                                      |                    |                                                                                                    |                                            |   |   |          |
| <発                                                                                                    | 注画面ン                                                                                 | >                                                                                                    |                  |                       |                 |       |     |                                                                                                    |                                      |                    |                                                                                                    |                                            |   |   |          |
| <発                                                                                                    | 注画面ン                                                                                 | >                                                                                                    |                  |                       |                 |       |     |                                                                                                    |                                      |                    |                                                                                                    |                                            |   |   |          |
| <b>&lt;発</b><br>11 品注文登録                                                                                                    | 注画面ン                                                                                 | >                                                                                                    |                  |                       |                 |       |     |                                                                                                    |                                      |                    |                                                                                                    |                                            |   |   |          |
| <b>&lt;発</b><br>二品注文登録<br>齋 管理番目                                                                                                    | 注画面>                                                                                 | >                                                                                                    | ▼                | 17                    | 2               |       |     |                                                                                                    |                                      |                    |                                                                                                    |                                            |   |   |          |
| <b>&lt;発</b><br>品注文登録<br>(第) 管理番号<br>図面番                                                                                                    |                                                                                      | ▶ 前回注文日                                                                                                    | ▼                | 17                    | レンジン            |       |     | 注文日                                                                                                    |                                      |                    | 20                                                                                                    | 014/05/22                                  | 2 |   |          |
| <### Compare 1                                                                                                    |                                                                                      | ><br>前回注文日                                                                                                    | ▼ _ 例            | <mark>レア</mark><br>前回 |                 |       |     | 注文日数量                                                                                                    |                                      |                    | 20                                                                                                    | 014/05/22                                  | 2 | 1 |          |
| <発<br>二品注文登録<br>二品注文登録<br>管理番号<br>図面番<br>000038<br>000039<br>000039                                                                                                    |                                                                                      | <b>&gt;</b><br>前回注文日                                                                                                    | ▼ _ <u>⁄</u> ⁄⁄/ | <mark>17</mark><br>前回 |                 |       |     | 注<br>文日<br><u>数量</u><br>出荷日                                                                                                    |                                      |                    | 20                                                                                                    | 014/05/22                                  | 2 | 1 |          |
| <発<br>日 品注文登録<br>管理番目<br>図面番<br>00038<br>00039<br>00040<br>00045                                                                                                    | 注画面><br>号                                                                            | 前回注文日                                                                                                    | ▼ _ ØIJ          | <mark>17</mark><br>前回 | ]注文数            |       |     | 注文日 数量 日存日                                                                                                    |                                      | - #2 - 0           | 20                                                                                                    | 014/05/22                                  | 2 | 1 |          |
| <発<br>品注文登録<br>管理番号<br>00038<br>00039<br>00040<br>00045<br>00046                                                                                                    |                                                                                      | <b>)</b><br>前回注文日                                                                                                    | ▼ _ クリ           | <mark>17</mark><br>前回 |                 |       |     | 注文日<br>数量<br>出荷日<br>□代理                                                                                                    | 店注了                                  | 雷号                 |                                                                                                    | 014/05/22<br>014/05/30<br>23456            | 2 | 1 | V        |
| <発<br>品注文登録<br>管理番号<br>00038<br>00039<br>00040<br>00045<br>00046                                                                                                    |                                                                                      | <b>)</b><br>前回注文日                                                                                                    | ▼                | 打0                    | レンジン            |       |     | 注<br>文<br>田<br>一<br>代<br>理<br>-<br>-<br>-<br>-<br>-<br>-<br>-<br>-<br>-<br>-<br>-<br>-<br>-                                                                                                    | 店注び                                  | (番号<br>注文番号        | 20<br>20<br>20<br>12<br>12<br>12                                                                            | 014/05/22<br>014/05/30<br>23456<br>pocdefg | 2 | 1 |          |
| <発<br>品注文登録<br>第 管理番号<br>00038<br>00039<br>00040<br>00045<br>00045                                                                                                    |                                                                                      | ►<br>前回注文日                                                                                                    | ▼ <b>●</b> 例 /   | <mark>17</mark><br>前回 | 1注文数            |       |     | 注<br>文日<br>数<br>型<br>二<br>代理<br>二<br>1<br>日<br>品                                                                                                    | 店注5<br>ザー樹<br>目毎情                    | 番号<br>注文番号<br>注文番号 | 20<br>20<br>12<br>12                                                                                        | 014/05/22<br>014/05/30<br>23456<br>pcdefg  | 2 | 1 | <b>V</b> |
| く発<br>日 品注文登録<br>管理番号<br>00038<br>00039<br>00040<br>00045<br>00045<br>00046                                                                                                    |                                                                                      | ►<br>前回注文日                                                                                                    | ▼ _ ØIJ          | <mark>17</mark><br>前回 |                 |       |     | 注文日<br>数量<br>日代理<br>日<br>日<br>日<br>日<br>日<br>日<br>日<br>日<br>日<br>日<br>日<br>日<br>日<br>日<br>日<br>日<br>日<br>日                                                                                                    | 店注<br>び - 様<br>目 毎 情                 | (番号<br>注文番号<br>報   | 20<br>20<br>12<br>12                                                                                        | 014/05/22<br>014/05/30<br>23456<br>pocdefg | 2 | 1 | <b>V</b> |
| C発     G理番号     O0038     O0039     O0040     O0045     O0046     O0046     O0045     O0046     O0045     O0046     O0045     O0046     O0045     O0046     O0045     O0046     O0045     O0046     O0045     O0046     O0045     O0045                                                                                                    | 注画面><br>号                                                                            | ▶ 前回注文日 点示                                                                                                    | ▼ <u>0</u> 99    | <b>万</b><br>前回        |                 |       |     | 注<br>文<br>型<br>二<br>二<br>二<br>二<br>二<br>二<br>二<br>二<br>二<br>二<br>二<br>二<br>二                                                                                                    | 店注3<br>ザー樹<br>目毎情<br>1<br>2          | (番号<br>注文番号<br>報   | 20<br>20<br>12<br>3<br>4<br>4<br>20<br>20<br>20<br>20<br>20<br>20<br>20<br>20<br>20<br>20<br>20<br>20<br>20 | 014/05/22<br>014/05/30<br>23456<br>pocdefg | 2 | 1 |          |
| く発<br>「日は文登録<br>「管理番号<br>回面番<br>00038<br>00039<br>00040<br>00045<br>00046<br>回面番号<br>0<br>0<br>0<br>0<br>0<br>0<br>0<br>0<br>0<br>0<br>0<br>0<br>0                                                                                                    |                                                                                      | 前回注文日           二           二 <td>▼ _ ØIJ</td> <td><u>17</u><br/>前回</td> <td><u>〕注文数</u></td> <td></td> <td></td> <td>注<br/>文<br/>量<br/>出<br/>荷<br/>田<br/>二<br/>二<br/>二<br/>二<br/>二<br/>二<br/>二<br/>二<br/>二<br/>二<br/>二<br/>二<br/>二</td> <td>店<br/>げ<br/>ゴ<br/>ヨ<br/>日<br/>1<br/>2<br/>3</td> <td>T番号<br/>注文番号<br/>報</td> <td>20<br/>20<br/>12<br/>日<br/>日<br/>日<br/>日<br/>日<br/>日<br/>日<br/>日<br/>日<br/>日<br/>日<br/>日<br/>日<br/>日<br/>日<br/>日<br/>日<br/>日</td> <td>014/05/22<br/>014/05/30<br/>23456<br/>pocdefg</td> <td>2</td> <td>1</td> <td>V.</td> | ▼ _ ØIJ          | <u>17</u><br>前回       | <u>〕注文数</u>     |       |     | 注<br>文<br>量<br>出<br>荷<br>田<br>二<br>二<br>二<br>二<br>二<br>二<br>二<br>二<br>二<br>二<br>二<br>二<br>二                                                                                                    | 店<br>げ<br>ゴ<br>ヨ<br>日<br>1<br>2<br>3 | T番号<br>注文番号<br>報   | 20<br>20<br>12<br>日<br>日<br>日<br>日<br>日<br>日<br>日<br>日<br>日<br>日<br>日<br>日<br>日<br>日<br>日<br>日<br>日<br>日    | 014/05/22<br>014/05/30<br>23456<br>pocdefg | 2 | 1 | V.       |
| く発<br>高注文登録<br>管理番号<br>図面番<br>00038<br>00039<br>00046<br>00046<br>00046<br>00046                                                                                                    | 注画面><br>号<br>日<br>(1)<br>(1)<br>(1)<br>(1)<br>(1)<br>(1)<br>(1)<br>(1)<br>(1)<br>(1) | 前回注文日                                                                                                    | ▼ _ 2IJ          | <u>前回</u>             | <u>〕注文数</u>     |       |     | 注<br>文<br>量<br>一<br>代<br>田<br>一<br>二<br>一<br>一<br>二<br>一<br>一<br>二<br>一<br>一<br>二<br>二<br>一<br>一<br>二<br>二<br>一<br>一<br>二<br>二<br>一<br>一<br>二<br>一<br>一<br>二<br>一<br>一<br>二<br>一<br>一<br>代<br>二<br>一<br>一<br>二<br>一<br>一<br>二<br>一<br>一<br>代<br>二<br>一<br>一<br>二<br>一<br>一<br>二<br>一<br>二<br>一<br>二<br>一<br>二<br>一<br>二<br>一<br>二<br>一<br>二<br>一<br>二<br>一<br>二<br>一<br>二<br>一<br>二<br>一<br>二<br>一<br>二<br>一<br>二<br>一<br>二<br>一<br>二<br>一<br>二<br>二<br>一<br>二<br>二<br>二<br>二<br>二<br>二<br>二<br>二<br>二<br>二<br>二<br>二<br>二 | 店<br>ザ<br>手<br>毎<br>情<br>1<br>2<br>3 | (番号<br>注文番号<br>報   |                                                                                                    | 014/05/22<br>014/05/30<br>23456<br>ocdefg  | 2 |   |          |
| < 発<br>高注文登録<br>管理番号<br>②面番<br>③ 00038<br>④ 00039<br>④ 00045<br>④ 00045<br>④ 00046<br>③ 00046<br>③ 00046<br>③ 00046<br>③ 00046<br>③ 00046<br>③ 00046<br>④ 00046<br>④ 00046<br>④ 00046<br>④ 00046<br>④ 00046<br>④ 00046<br>④ 00046<br>④ 00046<br>④ 00046<br>④ 00046<br>④ 00046<br>④ 00046<br>④ 00046<br>⑤ 00046<br>⑤ 00046<br>⑤ 00046<br>⑤ 00046<br>⑤ 00046<br>⑤ 00046<br>⑤ 00046<br>⑤ 00046<br>⑥ 00046<br>⑥ 00046<br>⑧ 00046<br>⑧ 00046<br>◎ 00046<br>◎ 000 | 注画面><br>号<br>日<br>(1)<br>(1)<br>(1)<br>(1)<br>(1)<br>(1)<br>(1)<br>(1)<br>(1)<br>(1) | ▶ 前回注文日 表示 410                                                                                                    | ▼ 299<br>        | <b>万</b><br>前回        | <u>ノ</u><br>注文数 |       |     | 注<br>数<br>出<br>日<br>田<br>日<br>田<br>日<br>田<br>日<br>田<br>田<br>日<br>田<br>田<br>二<br>二<br>一<br>二<br>日<br>〇<br>二<br>〇<br>二<br>〇<br>二<br>〇<br>二<br>〇<br>二<br>〇<br>二<br>〇<br>二<br>〇<br>二<br>〇<br>二                                                                                                    | 店<br>げ<br>ゴ<br>日<br>1<br>1<br>2<br>3 | (番号<br>注注<br>報     | 20<br>20<br>12<br>3<br>3<br>4<br>12<br>12<br>12<br>12<br>12<br>12<br>12<br>12<br>12<br>12<br>12<br>12<br>12 | 014/05/22<br>014/05/30<br>23456<br>0cdefg  | 2 |   |          |
| < 発<br>回 品注文登録<br>管理番号<br>② 回面番<br>③ 00038<br>④ 00039<br>④ 00040<br>④ 00045<br>④ 00045<br>④ 00046<br>③ 履歴から検索<br>③ 面番号<br>③ 同番号<br>◎ 「「「「型式」」「K                                                                                                    | 注画面                                                                                  | ★ 前回注文日<br>第回注文日<br>表示<br>410                                                                                                    | ▼ <u>2</u> 99    | <mark>7</mark><br>前回  |                 |       |     | 注数 30 日 理一 11 品 備考                                                                                                    | 店<br>げ<br>手<br>毎<br>間<br>1<br>2<br>3 | ′番号<br>活注文番号<br>報  | 20<br>20<br>12<br>4<br>4                                                                                    | 014/05/22<br>014/05/30<br>23456<br>0cdefg  | 2 |   |          |
| <第<br>回<br>回<br>回<br>回<br>回<br>回<br>回<br>回<br>回<br>回<br>回<br>回<br>回                                                                                                    | 注画面ン<br>号<br>し<br>0038<br>D                                                          | 前回注文日<br>表示 410                                                                                                    |                  | 打回                    | 1注文数            |       |     | 注数 (1) (1) (1) (1) (1) (1) (1) (1) (1) (1)                                                                                                    | 店 げ 三 毎 仟 月 毎 仟 月 3                  | 【番号<br>注文番号<br>報   |                                                                                                    | 014/05/22<br>014/05/30<br>23456<br>ccdefg  | 2 |   |          |
| <発<br>回 個注文登録<br>一 ②面番<br>● 00038<br>● 00038<br>● 00039<br>● 00040<br>● 00045<br>● 00046<br>■ 個番号<br>■ 個番号<br>■ 個番<br>■ 個番<br>■ 個番<br>■ 個番<br>■ 個番<br>■ 個番<br>■ 個番<br>■ 個番<br>■ 個番<br>■ 個番<br>■ 個番<br>■ 個番<br>■ 個番<br>■ 個番<br>■ 個番<br>■ 個番<br>■ 個番<br>■ 個番<br>■ 個番<br>■ 個番<br>■ 個番<br>■ 個<br>■ 2<br>■ 個番<br>■ 個<br>■ 2<br>■ 1<br>■ 1<br>■ 1<br>■ 1<br>■ 1<br>■ 1<br>■ 1<br>■ 1                                                                                                    | 注画面ン<br>号<br>日<br>0038<br>D<br>000                                                   | ★ 前回注文日 表示 410 御孔タイブ                                                                                                    |                  | 7<br>前回               |                 |       |     | 注 数                                                                                                    | 店 ザ <b>ヨ</b> 1<br>2 3                | 番号番号<br>建立         |                                                                                                    | 014/05/22<br>014/05/30<br>23456<br>0ccdefg | 2 |   |          |

・発注画面に数量、納期等を入力しご注文が可能です!

## ◆ご登録頂いた加工情報及びご発注についてメールでお知らせ

| 代理 | 里店様用す                                      | り知らせメール話                                                                | 设定登録                                                                             |             | <u>前画面へ</u><br>五反田電機株式会社 000 様 |                                   |
|----|--------------------------------------------|-------------------------------------------------------------------------|----------------------------------------------------------------------------------|-------------|--------------------------------|-----------------------------------|
|    |                                            |                                                                         | コピー                                                                              | -元ユーザ名:     | 検索                             |                                   |
|    | 興利<br>(笨                                   | 回化成から届く各お知らせ<br>迫L・・・お知らせを受け取                                           | t毎に配信の要/不要を<br>取る)                                                               | をチェックにて設定し  | राहराः                         | メールでのご連絡先も <b>任意</b><br>でご設定可能です。 |
|    | 削除                                         | カスタマイズ登録<br>完了お知らせ                                                      | ご注文受付<br>お知らせ                                                                    | 出荷日<br>お知らせ | メールアドレス                        |                                   |
|    |                                            |                                                                         |                                                                                  |             | kowa@sample.jp                 |                                   |
|    |                                            |                                                                         |                                                                                  |             |                                |                                   |
|    | こ:<br>出市<br>ご<br>ず<br>登録頂                  | まましたカスタマ・                                                               | 3<br>マイス品のご注文<br>文受けのあ知らせでの<br>7 後に正式な納期を記<br>スにメール<br>ンプル<br>ご利用、誠に存<br>イズ仕様をおお |             |                                |                                   |
|    | ご登録日<br>お取引様<br>ユーザー<br>構成名,音<br><br>指定なし, | :2015-05-12<br>名称:BSDテスト<br>様名称:五反田<br>部品名,所要数, d<br>                   | <b>∼取引先様</b><br>電機テスト様<br><b>收訂番号</b>                                            |             |                                |                                   |
|    | 部品数1何<br>以上、ご                              | 牛<br>不明点につきまし                                                           | ては弊社各営                                                                           | 業所へお問し      | 合わせください。                       |                                   |
|    | 興和化成<br>東<br>大<br>広<br>島<br>営<br>業<br>業    | 株式会社<br>業所 TEL:(052)<br>所 TEL:(03)377<br>所 TEL:(06)623<br>所 TEL:(082)53 | 0 821-7710<br>79-8691<br>33-9300<br>36-0001                                      |             |                                |                                   |